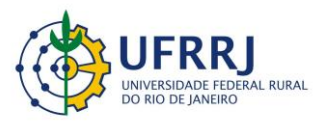

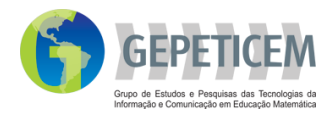

# **Projeto:** Materiais curriculares educativos online (MCEO) para a matemática na Educação Básica

### Coordenação: Prof. Marcelo Almeida Bairral

### Autor: Wanuza Nogueira Guimarães

## Tarefa: GeoGebra: Função do 2º grau

- Tempo 100 min
- Série: 1° ano do Ensino Médio
- Recomendações: Apresentar o aplicativo e as funções a serem utilizadas, através de exemplos práticos.

| Temática                                                                                                    | Objetivo(s)                                                   | Material                            |  |  |  |
|----------------------------------------------------------------------------------------------------|---------------------------------------------------------------|-------------------------------------|--|--|--|
| - GeoGebra: função do 2º                                                                                                    | - Reconhecer função do $2^\circ$                              | - Computador                        |  |  |  |
| grau.                                                                                                    | grau.<br>- Determinar a posição da<br>concavidade da parábola | - GeoGebra<br>- Projetor Multimídia |  |  |  |
| <ul> <li>Observações</li> <li>Atividade tem como referência a Matriz de referência - SAEB - Matemática - 3º ano do Ensino Médio.</li> </ul> |                                                               |                                     |  |  |  |

A atividade de (re)conhecimento de função do 2º grau apresentou as seguintes etapas:

**1<sup>a</sup> Etapa -** Na aula anterior, pedir aos discentes que pesquisem e tragam na aula seguinte diferentes exemplos de função do  $2^{\circ}$  grau.

**2ª Etapa -**No início da aula deve ser apresentado o aplicativo, em especial aqui o GeoGebra, bem como a forma de utilização do mesmo.

**3ª Etapa -** Os alunos devem transcrever a função trazida e determinar a posição da concavidade e o ponto do vértice, na seguinte ordem:

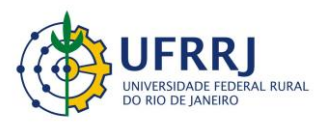

Instituto de Educação / DTPE www.gepeticem.ufrrj.br Seropédica, RJ

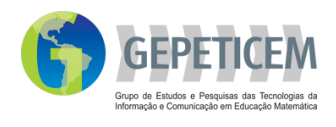

1°) Digitar no campo ENTRADA a função trazida. Antes de apertar a tecla ENTER, informar a concavidade da parábola com relação àquela função, e, em seguida, apertar ENTER para confirmar a exatidão da resposta. Em caso de erro refazer a ação.

2°) Diante da figura da parábola, identificar o vértice; os valores podem ser conferidos em suas anotações caso as tenha em mãos.

Desenvolvimento da 2ª Etapa.

- Diante da tela do computador aparecerá:

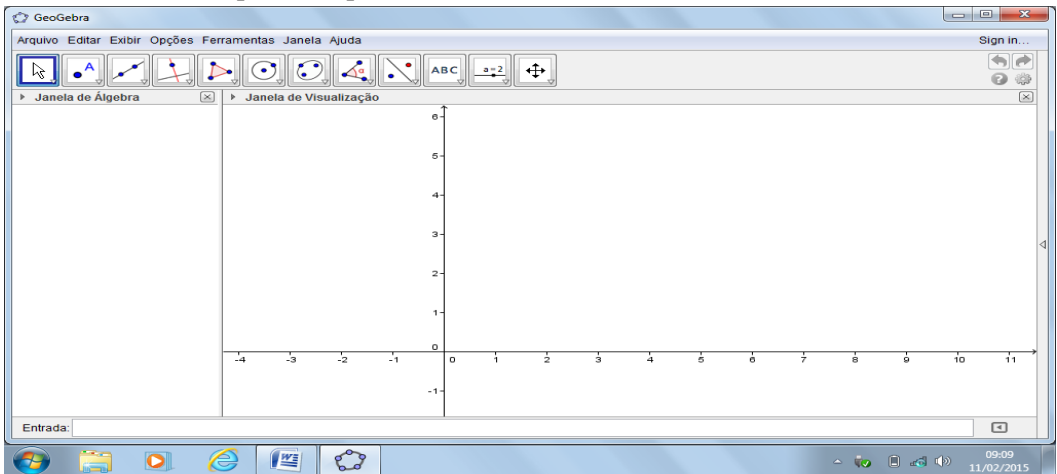

Em seguida no campo **ENTRADA**, digitar a função. Para obtenção do expoente é preciso pressionar as teclas **AltGr** e simultaneamente o **número 2**.

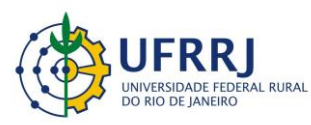

Instituto de Educação / DTPE www.gepeticem.ufrrj.br Seropédica, RJ

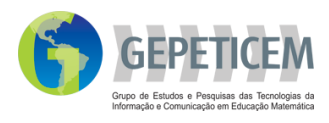

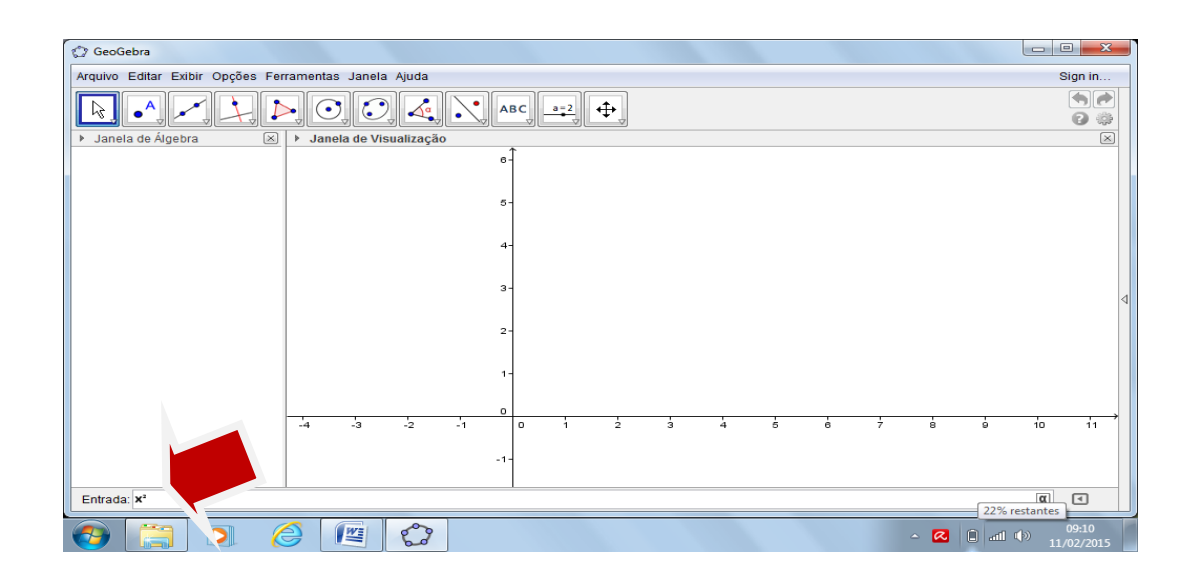

 Após apertar a tecla ENTER aparecerá à figura da parábola. E na JANELA DE ÁLGEBRA (lado esquerdo) poderá observar a função.

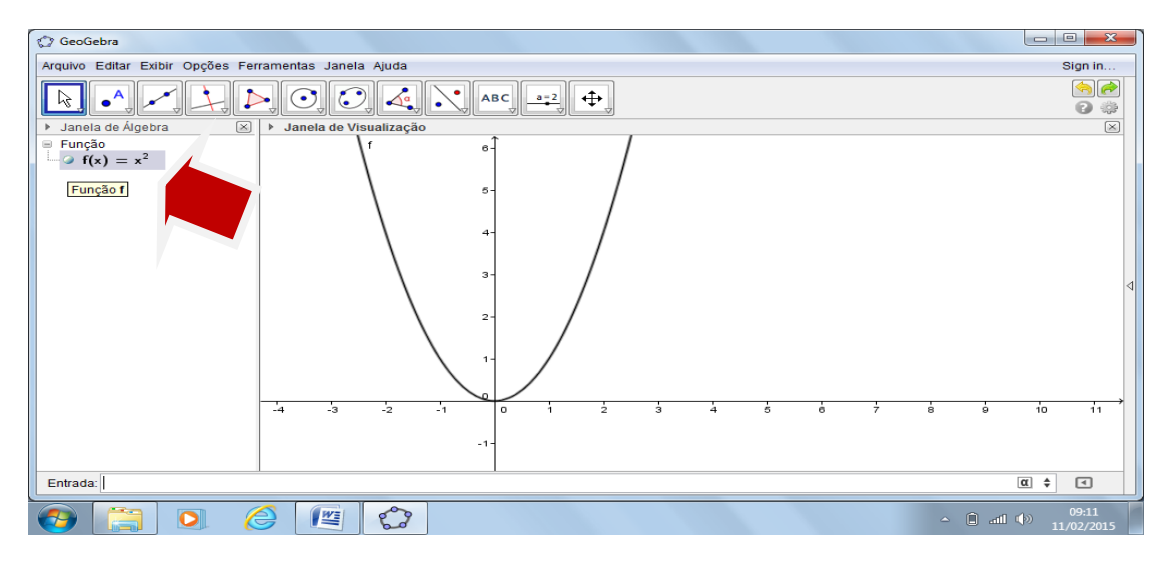

- No caso de funções que constem de *b* ou *c*, para acrescentar o sinal de mais (+) será necessário ficar pressionando a tecla  $\hat{\mathbf{U}}$  ou SHIFT e simultaneamente +.

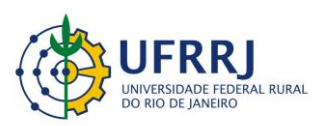

Instituto de Educação / DTPE

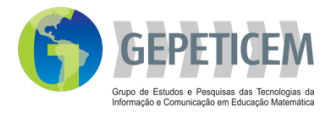

www.gepeticem.ufrrj.br

#### Seropédica, RJ

| 🗘 GeoGebra                                                                                                    | - 0 <b>X</b>                                                                                                    |   |
|----------------------------------------------------------------------------------------------------|----------------------------------------------------------------------------------------------------|---|
| Arquivo Editar Exibir Opções Ferramentas Janela Ajuda                                                                                                    | Sign in                                                                                                    |   |
|                                                                                                    | <ul> <li></li> <li></li> <li><td></td></li></ul> |   |
| ▶ Janela de Álgebra 🛞 ▶ Janela de Visualização                                                                                                    | ×                                                                                                    |   |
| $\square$ Função                                                                                                    |                                                                                                    |   |
| $ - \bigcirc f(x) = -x^2 $                                                                                                    |                                                                                                    |   |
| $b(x) = b(x) = x^2 + 2$                                                                                                    |                                                                                                    |   |
|                                                                                                    |                                                                                                    |   |
|                                                                                                    |                                                                                                    |   |
|                                                                                                    |                                                                                                    |   |
| -                                                                                                    |                                                                                                    |   |
|                                                                                                    |                                                                                                    |   |
|                                                                                                    |                                                                                                    |   |
|                                                                                                    |                                                                                                    |   |
|                                                                                                    |                                                                                                    |   |
| 0                                                                                                    |                                                                                                    |   |
| -7 -6 -6 -4 -3 -2 -1 0 1 2 3 4 6 6                                                                                                    | 7 8                                                                                                    |   |
|                                                                                                    |                                                                                                    |   |
|                                                                                                    |                                                                                                    |   |
|                                                                                                    |                                                                                                    |   |
| Entrada; X*-3X+1]                                                                                                    | € 4                                                                                                    |   |
| []      []      []      []      []     []     []     []     []     []     []     []     []     []     []     []     []     []     []     []     []     []     []     []     []     []     []     []     []     []     []     []     []     []     []     []     []     []     []     []     []     []     []     []     []     []     []     []     []     []     []     []     []     []     []     []     []     []     []     []     []     []     []     []     []     []     []     []     []     []     []     []     []     []     []     []     []     []     []     []     []     []     []     []     []     []     []     []     []     []     []     []     []     []     []     []     []     []     []     []     []     []     []     []     []     []     []     []     []     []     []     []     []     []     []     []     []     []     []     []     []     []     []     []     []     []     []     []     []     []     []     []     []     []     []     []     []     []     []     []     []     []     []     []     []     []     []     []     []     []     []     []     []     []     []     []     []     []     []     []     []     []     []     []     []     []     []     []     []     []     []     []     []     []     []     []     []     []     []     []     []     []     []     []     []     []     []     []     []     []     []     []     []     []     []     []     []     []     []     []     []     []     []     []     []     []     []     []     []     []     []     []     []     []     []     []     []     []     []     []     []     []     []     []     []     []     []     []     []     []     []     []     []     []     []     []     []     []     []     []     []     []     []     []     []     []     []     []     []     []     []     []     []     []     []     []     []     []     []     []     []     []     []     []     []     []     []     []     []     []     []     []     []     []     []     []     []     []     []     []     []     []     []     []     []     []     []     []     []     []     [] | 09:15<br>11/02/2015                                                                                                    | 1 |

- Para poder movimentar a tela e visualizar melhor a parábola, clicar no botão indicado e aparecerá uma figura representando mão fechada. Tocando sobre a mesma, poderá fazer a movimentação.

| 🗇 GeoGebra                               |                                                                                             |                                                                                 |
|------------------------------------------|---------------------------------------------------------------------------------------------|---------------------------------------------------------------------------------|
| Arquivo Editar Exibir Opções Fer         | erramentas Janela Ajuda                                                                     | Sign in                                                                         |
|                                          |                                                                                             | ()<br>()<br>()<br>()<br>()<br>()<br>()<br>()<br>()<br>()<br>()<br>()<br>()<br>( |
| ▶ Janela de Álgebra 🛛 🗵                  | ▶ Janela de Visualização                                                                    | ×                                                                               |
| Função<br>$f(x) = x^2$                   |                                                                                             |                                                                                 |
| $\mathbf{g}(\mathbf{x}) = -\mathbf{x}^2$ | -3 -2 -1<br>-1-<br>-2-<br>-2-<br>-3-<br>-4-<br>-4-<br>-6-<br>-6-<br>-6-<br>-6-<br>-6-<br>-6 | 10 i1 √                                                                         |
|                                          |                                                                                             |                                                                                 |
|                                          | 🕘 🖉 🙄 - 🗅 🖉                                                                                 | 1 ♥ 09:13<br>11/02/2015                                                         |

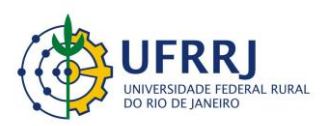

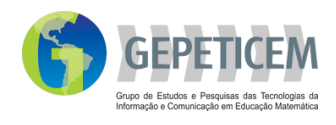

- Caso prefira, poderá também inserir uma malha ao fundo do gráfico, clicando com o botão direito do *mouse*. Aparecerão as opções, então, clicar em **MALHA**.

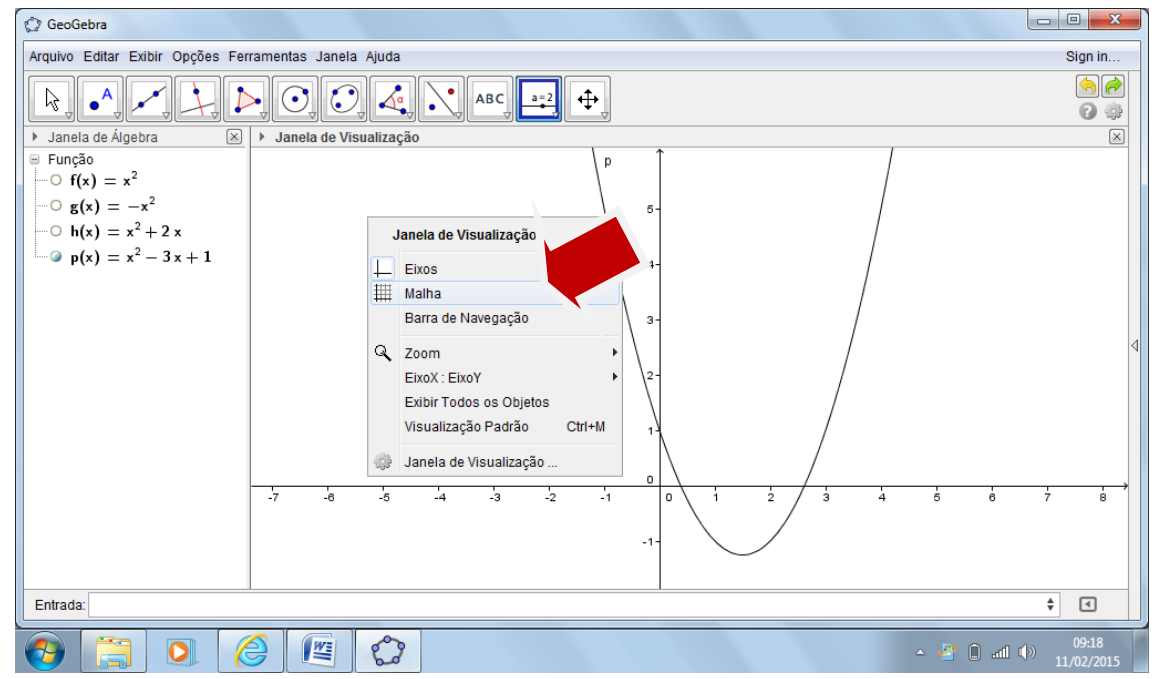

- Para identificar pontos, como vértice e raízes, clicar no menu e aparecerão as opções. Deverá

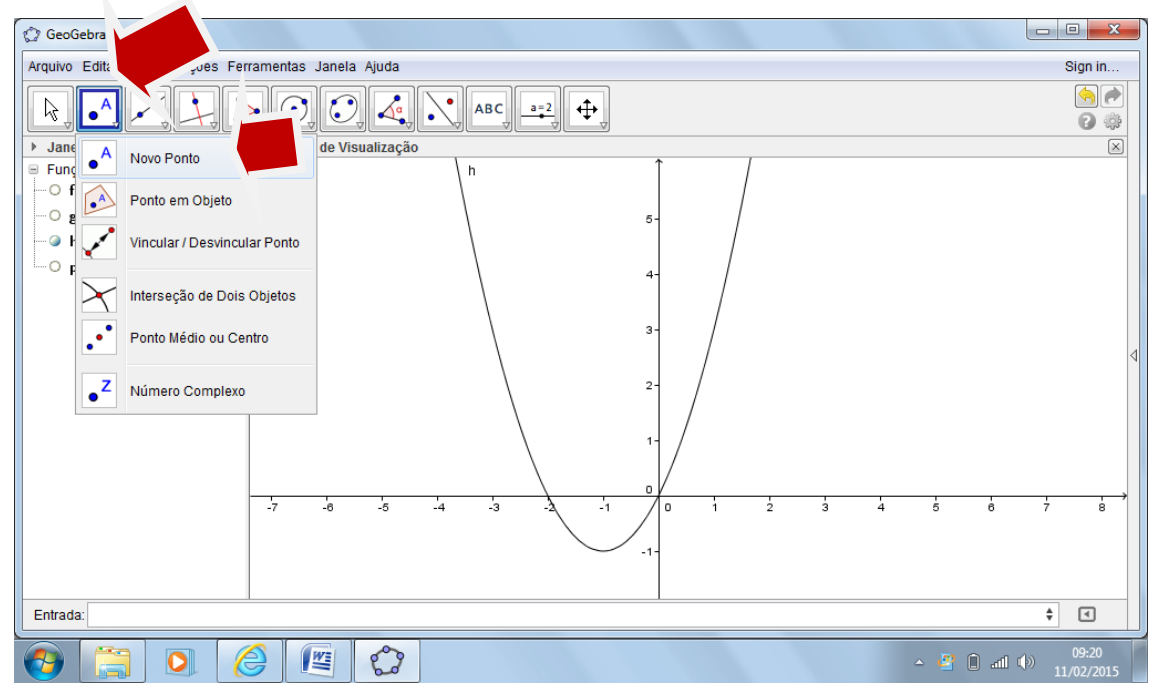

escolher NOVO PONTO:

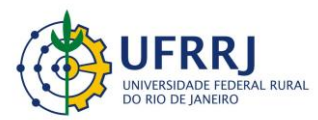

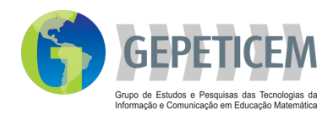

Deslize o cursor até o local desejado, aparecerá um + em seguida clicar sobre o local indicado.
 Na JANELA DE ÁLGEBRA, aparecerá a indicação PONTO e os pontos aparecerão abaixo para possível conferência dos valores numéricos.

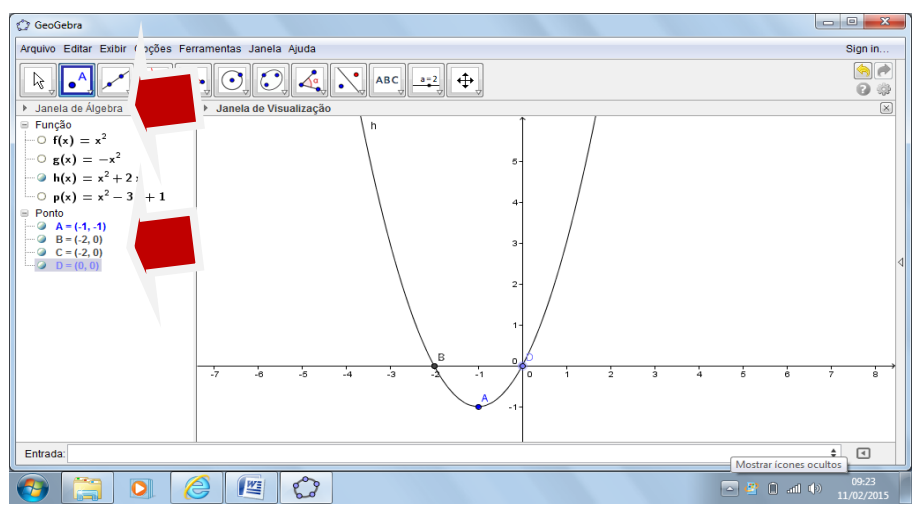